# Kalima

Dit is een eigen creatie dd 23/01/2012 Lesvoorbereiding en –opmaak : **Trytrix** 

### T. NIEUW BESTAND

| ENU : Bestand > Nieuw (                                                                                       | Ctrl+N)             |                                                |
|----------------------------------------------------------------------------------------------------|---------------------|------------------------------------------------|
| euw                                                                                                    |                     | ×                                              |
| Naam: KALIMA                                                                                                  |                     | OK                                             |
| Voorinstelling: Aangepast                                                                                     | <b></b>             | Annuleren                                      |
| Grootte:                                                                                                    |                     | Voorinstelling opslaan                         |
| Breedte: 1500                                                                                                 | nixels              | Voorinstelling verwijderen                     |
| Honote: 1100                                                                                                  |                     |                                                |
| Recolution 1200                                                                                               |                     | Device Central                                 |
|                                                                                                    |                     |                                                |
| Kleurmodus: RGB-kleur                                                                                         | 8-bits              |                                                |
| Achtergrondinhoud: Wit                                                                                        |                     | Afbeeldingsgrootte:                            |
| <ul> <li>Geavanceerd</li> </ul>                                                                               |                     | 4,72 M                                         |
| Kleurprofiel: GRGB IEC61966                                                                                   | 21                  |                                                |
| Divelverbourding: Vierkante nivels                                                                            |                     |                                                |
| Pixelverhodding,vierkante pixes                                                                               |                     |                                                |
| Standaard voor- en ach                                                                                        | tergrondkleuren (D) |                                                |
|                                                                                                    |                     |                                                |
| nmertje ঌ (G) > vul me                                                                                        | et ZWART            | 01 110                                         |
| ΙΙΙ ΟΙ ΤΊΝΕΝ ΟΙ ΔΑΤ                                                                                           | SEN                 | $\overline{}$                                  |
|                                                                                                    | JEN                 |                                                |
| rl+R om de linialen te te                                                                                     | onen Zo dus:        |                                                |
| echts klikken op de liniaa<br><b>rocent</b> ' Kiezen                                                          | l en                | 60,4% (Laag 0, RGB/8) ×                        |
| aats horizontaal en vert<br>Iplijnen, telkens op <b>10%</b><br>5% van de randen<br>lik op de liniaal, blijven | caal<br>o en        | Centimeters<br>Millimeters<br>Punten<br>Pica's |

## 3. AFBEELDINGEN UIT BIJLAGE

drukken en slepen)

MENU : Bestand > openen (Ctrl+O) "KALIMA\_ORG.jpg"

**Ctrl+A** en **Ctrl+C** om naar het klembord te kopiëren **Ctrl+V** om als nieuwe laag op het werkdocument te plakken

## 4. TRANSFORMEREN

## MENU : Bewerken > Vrije transformatie (Ctrl+T)

In de optiebalk de breedte & hoogte wijzigen in 200%

En schikken zoals de afbeelding hieronder:

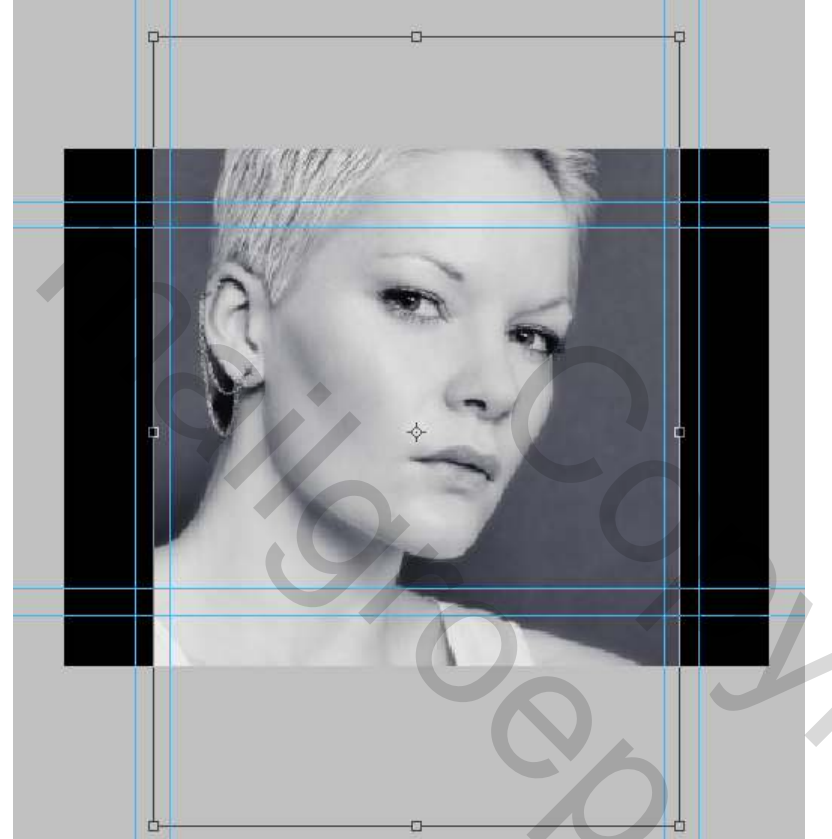

#### Druk ENTER om te bevestigen

Met het Rechthoekig selectiekader [] (M) een selectie maken op de binnenste hulplijnen MENU : Selecteren > Selectie omkeren (shift+Ctrl+I) DELETE drukken

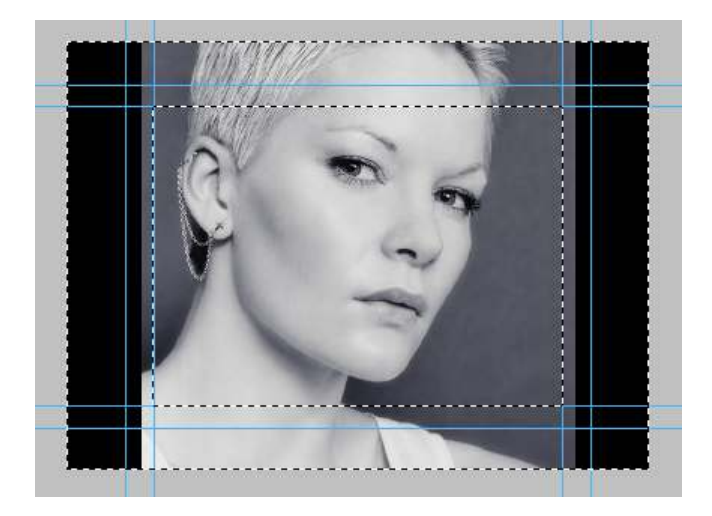

Resultaat

B: 200,0%

🗿 H: 200,0%

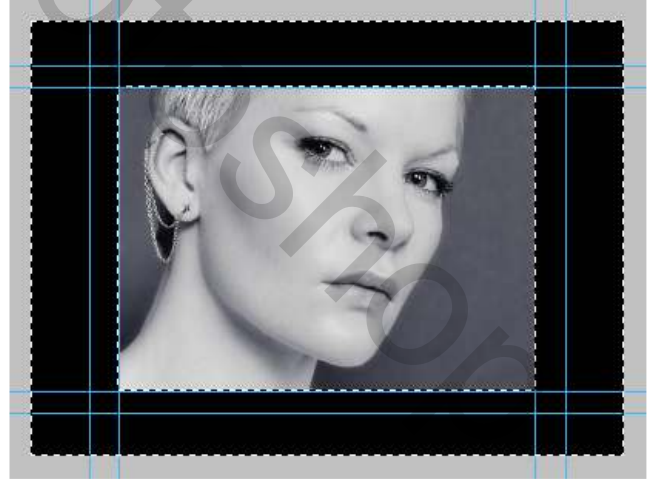

Opnieuw MENU : Selecteren > Selectie omkeren (shift+Ctrl+I) MENU : Afbeelding > Aanpassingen > Niveaus (Ctrl+L)

| Niveaus                   |             | X               |
|---------------------------|-------------|-----------------|
| Voorinstelling: Aangepast | <b>V</b> E, | OK              |
| 🗆 Kanaal: RGB 🗸 🗸         |             | Annuleren       |
| Invoerniveaus:            |             | Automatisch     |
|                           |             | Opties          |
|                           |             | \$ \$ \$        |
|                           | Â           | Voorvertoning 🗹 |
| 30 1,00                   | 200         |                 |
| Uitvoerniveaus            |             |                 |
|                           | 0           |                 |
|                           | 255         |                 |
|                           |             |                 |

en de selectie aanhouden (we gaan er dadelijk een filter op los laten)

## 5. FILTER TOEPASSEN

MENU : Filter > I.C.NET Software > Filters Unlimited 2.0

Kies voor : VM Stylize > Print Screen met onderstaande instellingen

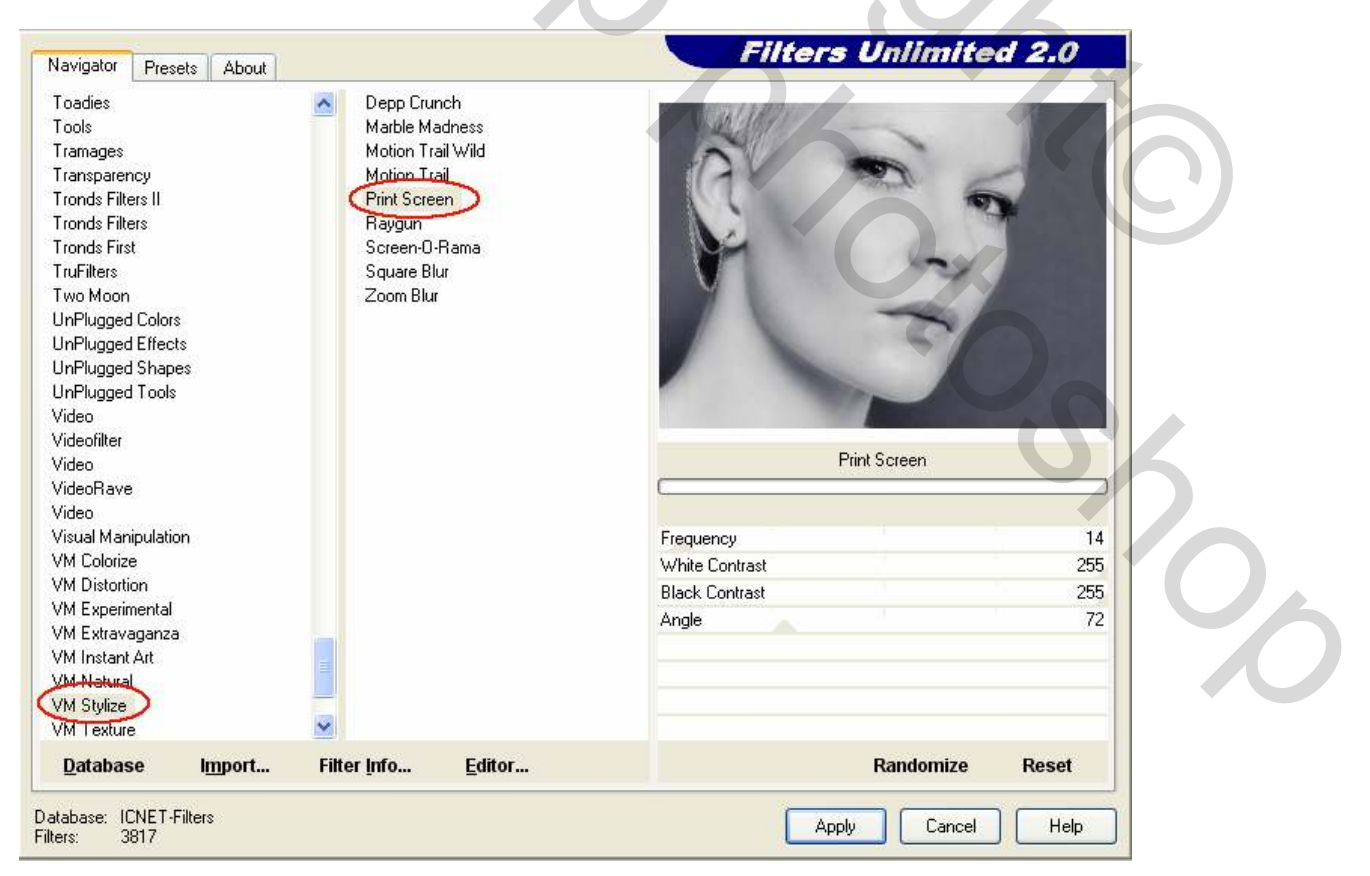

Druk Ctrl+D om de selectie op te heffen

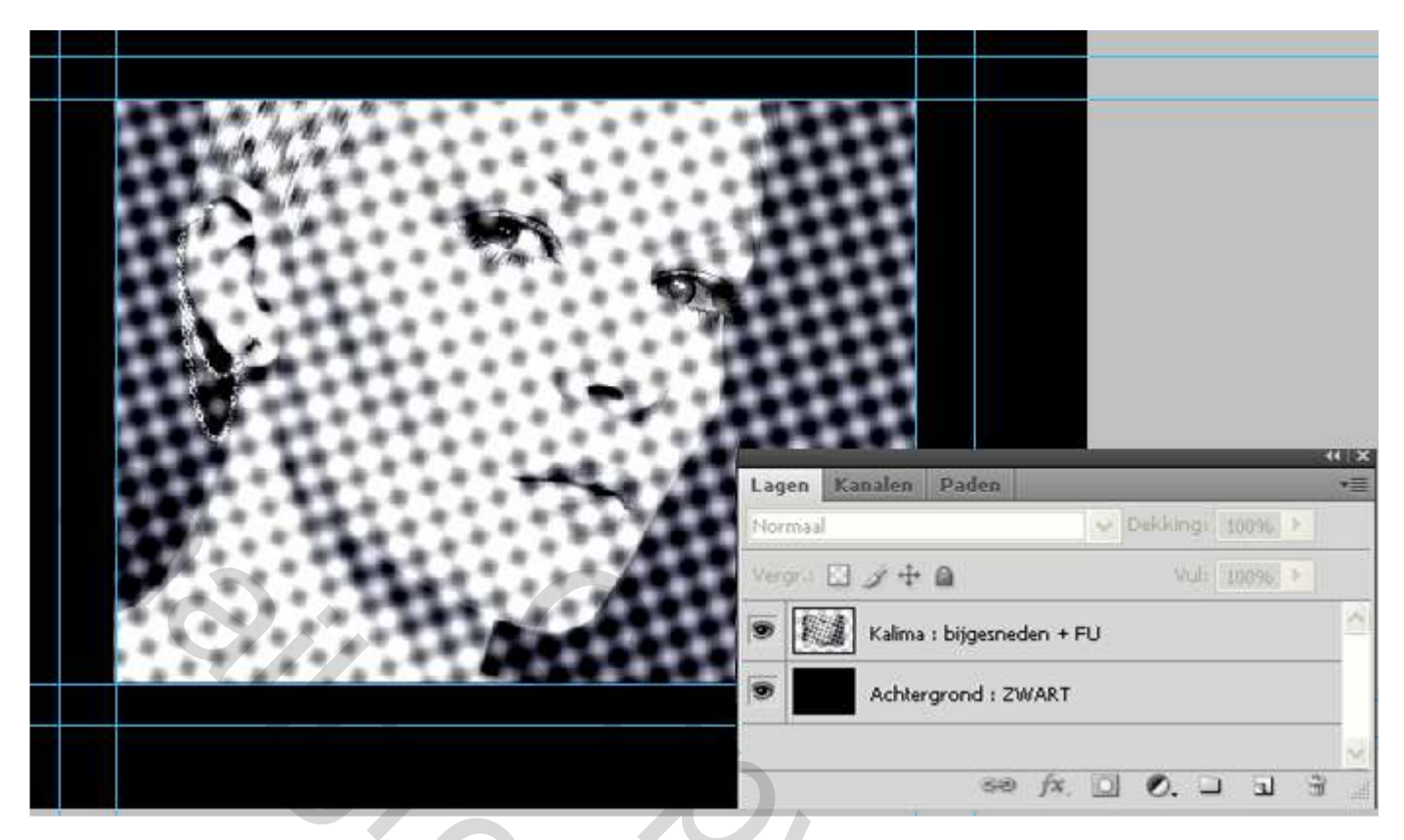

## 6. SELECTIE VOOR ACHTERGROND

Laag Kalima : bijgesneden + FU is nog actief (blauwe achtergr) Met het Rechthoekig selectiekader [..] (M) een selectie maken als volgt :

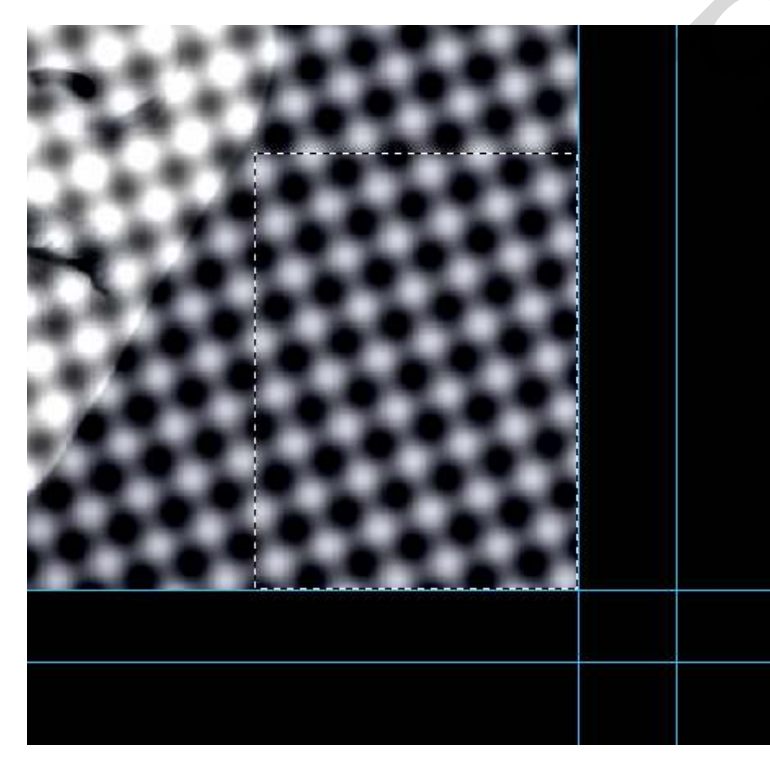

**Ctrl+J** om de selectie te kopiëren naar een nieuwe laag Schuif de nieuwe laag Achtergrond uit selectie onder de laag Kalima : bijgesneden + FU MENU : Bewerken > Vrije transformatie (**Ctrl+T**) en stretch de selectie zoals hieronder

20

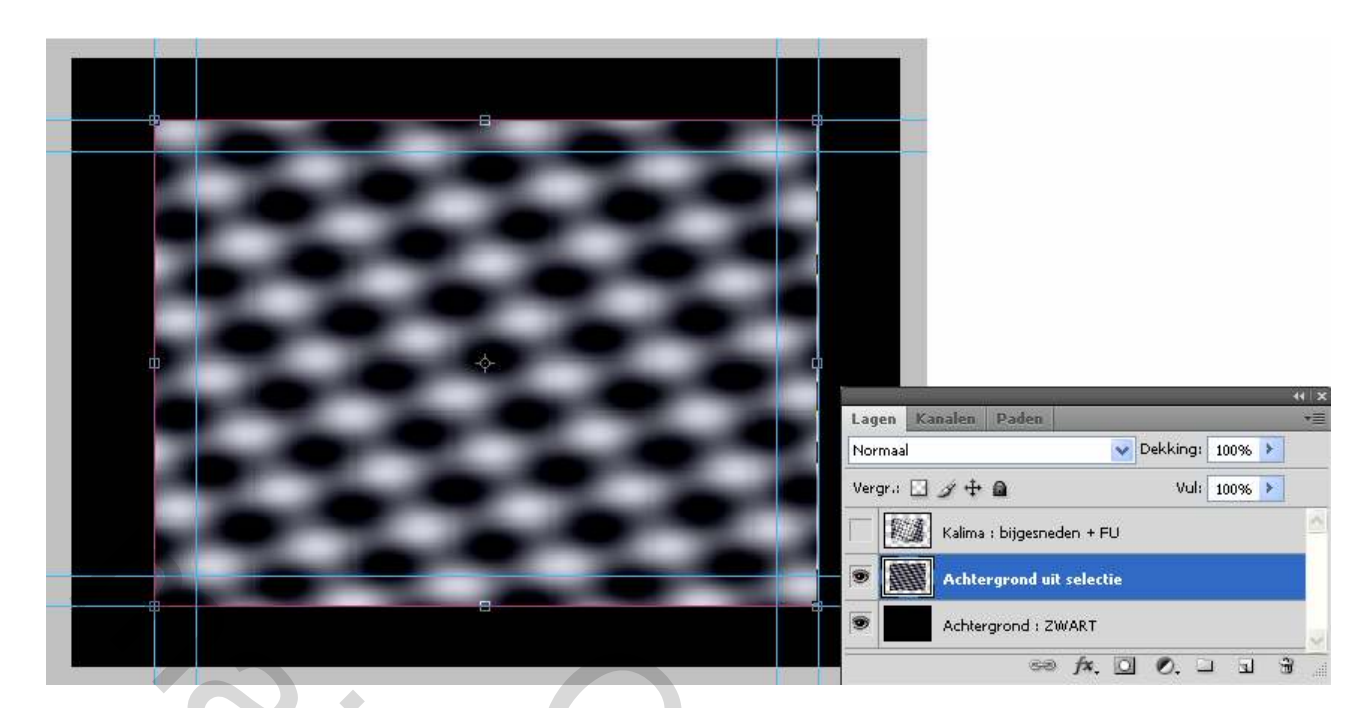

#### Druk ENTER om te bevestigen

## 7. AANGEPASTE VORM

| MENU : | Laag > | Nieuw > | Laag | (shift+Ctrl+N) of | 58 | fx. O | 0. 1 | a | 3 |
|--------|--------|---------|------|-------------------|----|-------|------|---|---|
|        |        |         |      |                   |    |       |      |   |   |

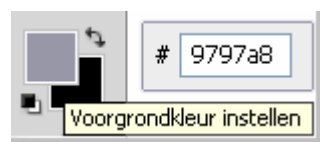

Selecteer Aangepaste vorm & (U) en laad of vervang de huidige vormen door "Kalima.csh" . In de optiebalk kies je voor 'Vullen met pixels'

| 3.        |                           | 000         | 🐼 + 🛛 Vorm: 🔟 -                                                                                                    | Modus: Normaal | Dekking: 100% 🕅 🗹       | $(\bigcirc)$ |
|-----------|---------------------------|-------------|----------------------------------------------------------------------------------------------------|----------------|-------------------------|--------------|
| -         | KALIMA. Vullen met pixels | B/8) * ×    |                                                                                                    |                |                         |              |
| 0, 14     |                           |             | and and a second second |                | Naam van vorm wijzigen  |              |
| P.X.      |                           |             |                                                                                                    |                | Vorm verwinderen        |              |
| 4. 1.     |                           |             |                                                                                                    |                | Alleen tekst            |              |
| 00 1      |                           | 1 A A       |                                                                                                    |                | Kleine miniaturen       |              |
| 2 2       |                           | Charles The |                                                                                                    | 1              | Kleine liist            |              |
| GB, 𝔅, ⁰  |                           |             |                                                                                                    |                | Grote lijst             |              |
| H. CA. 30 |                           |             | 94.                                                                                                    |                | Bebeer voorinstellingen |              |
| 0. 4      |                           |             |                                                                                                    | 15 a 1 5 a     | beneer voormisteningen  |              |
| \$ T 6    |                           |             |                                                                                                    |                | Vormen herstellen       |              |
| 4 22      | Rechthoek                 | U           |                                                                                                    |                | Vormen opslaan          |              |
| 20        | Afgeronde rechthoek       | U           |                                                                                                    |                | Vormen vervangen        |              |
| 100 0     | 🔾 Ovaal                   | U           |                                                                                                    |                |                         |              |
| 0.4       | 🔘 Veelhoek                | U           |                                                                                                    |                | Dieren                  |              |
| 2         | 🔪 Lijn                    | U           |                                                                                                    |                | Pijlen                  |              |
|           | Aangepaste vorm           | U           | 10                                                                                                    |                | Vaandels en prijzen     |              |
|           |                           |             |                                                                                                    |                | Kaders                  |              |
|           |                           |             |                                                                                                    |                | Muziek                  |              |
| 9         |                           |             |                                                                                                    |                | Objecten                |              |

Teken de vorm op de binnenste helplijnen en voeg slagschaduw toe

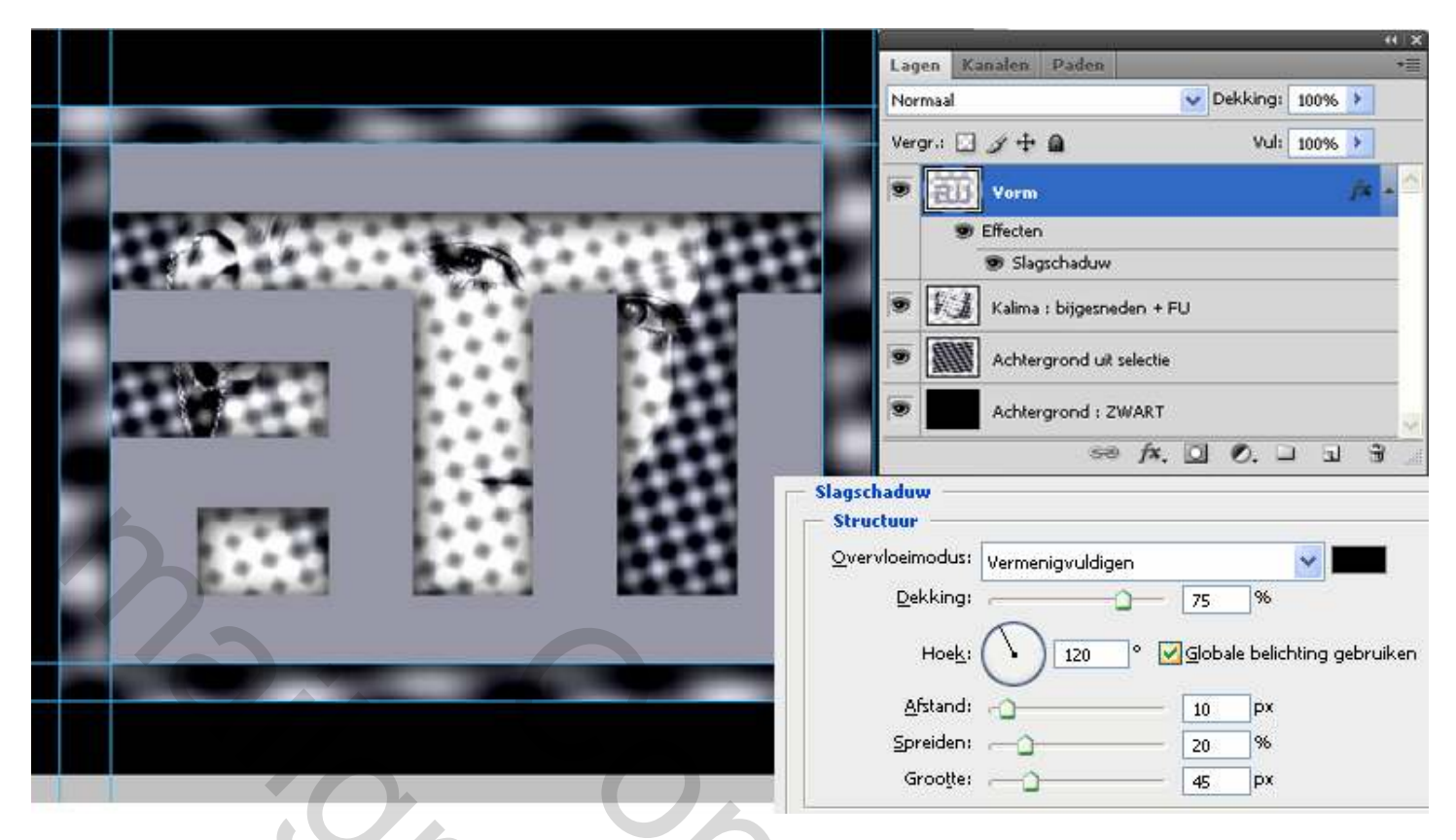

## 8. AFBEELDINGEN UIT BIJLAGE

#### MENU : Bestand > openen (Ctrl+O) "KALIMA.png"

Ctrl+A en Ctrl+C om naar het klembord te kopiëren Ctrl+V om als nieuwe laag op het werkdocument te plakken en positioneren zoals hieronder MENU : Bewerken > Vrije transformatie (Ctrl+T) om eventueel de grootte wat te wijzigen. Ctrl+J om die laag te dupliceren. Schuif <u>deze laag</u> onder de laag <u>Vorm</u>

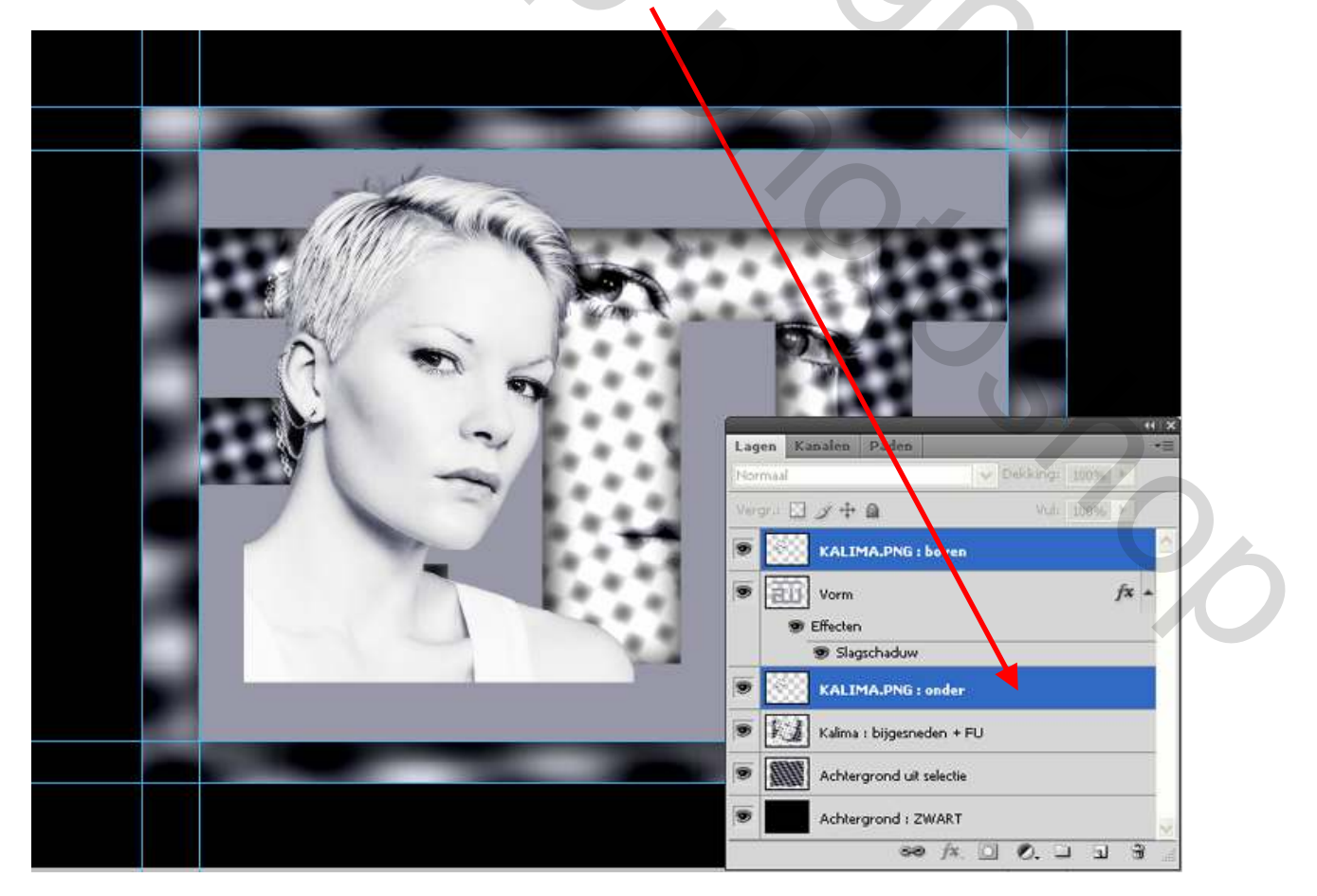

Geef beide lagen slagschaduw als volgt:

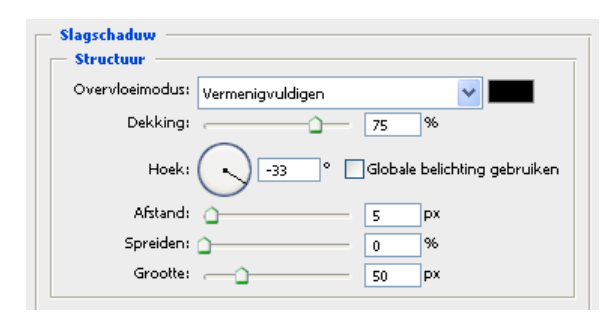

## 9. EXTRA AANPASSINGEN

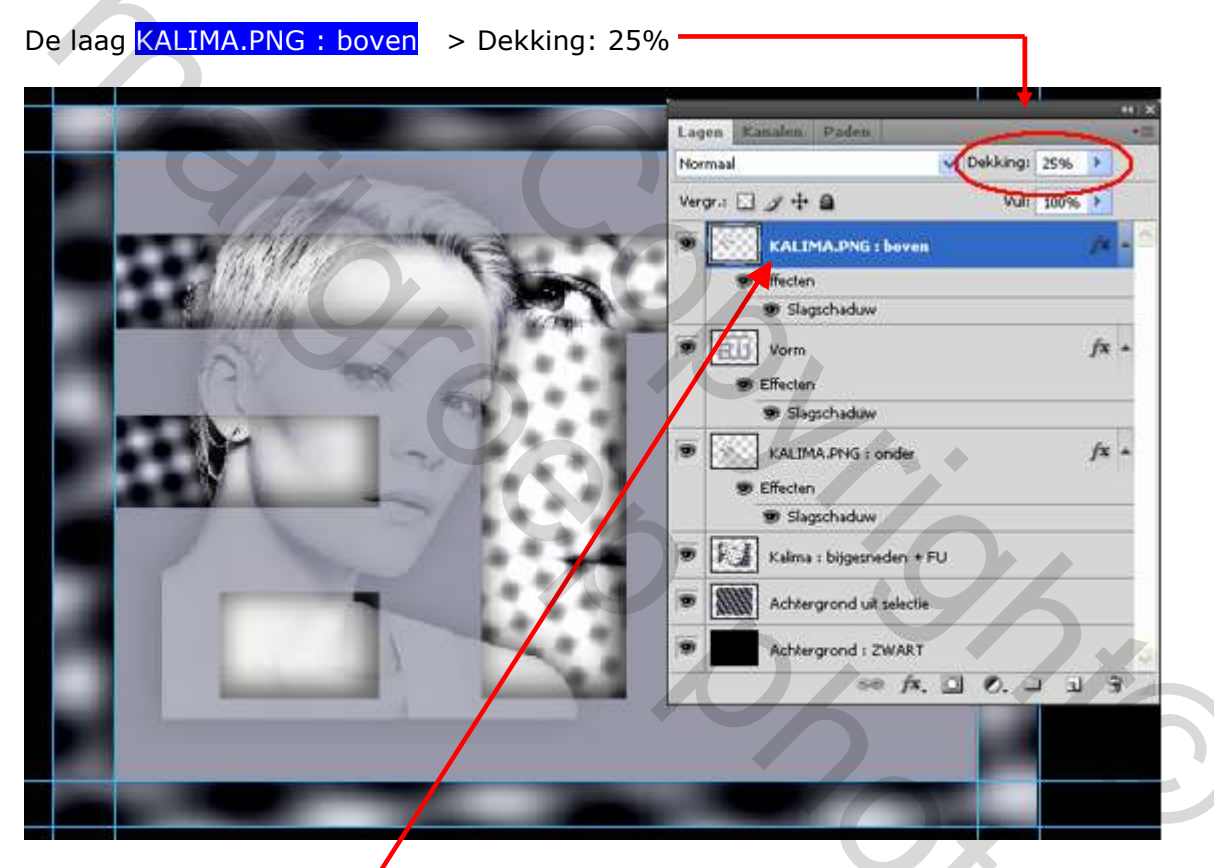

Op die laag KALIMA.PNG : boven met het Rechthoekig selectiekader (M) meerdere selecties (hier licht gekleurd) maken en **DELETE** drukken :

Gemakkelijkheidshalve kies je in de optiebalk voor:

of anders kan je ook de Shift-toets te gebruiken.

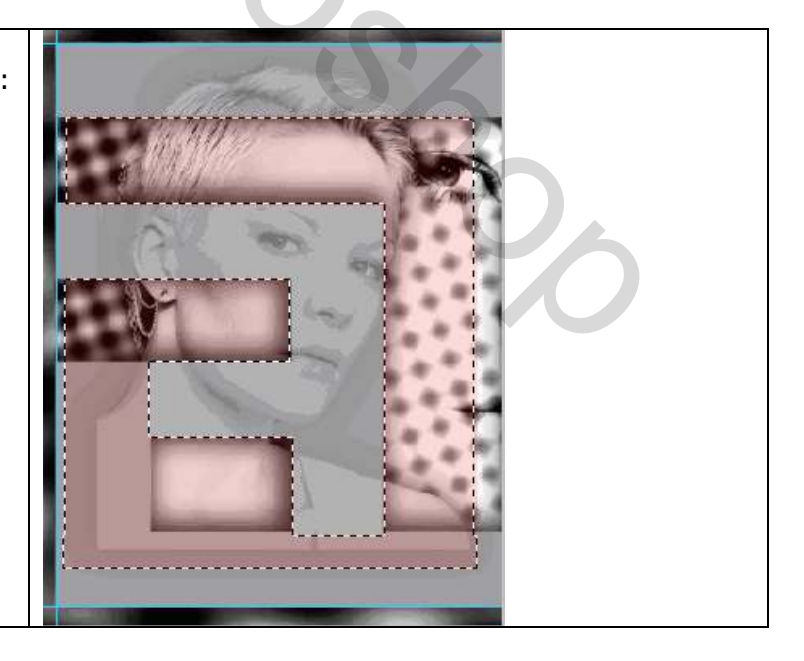

## 10. AFWERKING

#### **OMLIJNEN A**

MENU : Laag > Nieuw > Laag (shift + Ctrl + N) of 🛛 ∞ fx. 🖾 🖉. 🗆 🕢 🕱 🖉

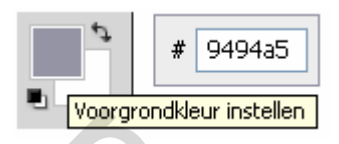

Met het Rechthoekig selectiekader [] (M) een selectie maken op de binnenste hulplijnen

20

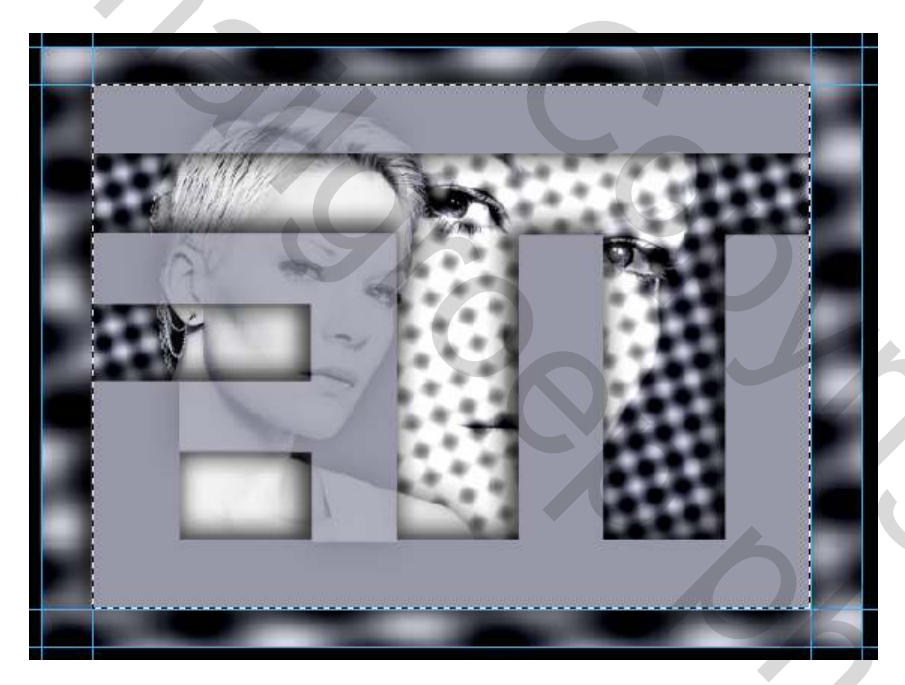

MENU : Bewerken > Omlijnen

| - Omlijning                  |
|------------------------------|
| Breedte: 15 px               |
| Kleur:                       |
| LOCATE                       |
| (   Binnen ) Midden O Buiten |
| Overvloeien                  |
| Modus: Normaal               |
| Dekking: 100 %               |
| Transparantie behouden       |

Ctrl+D om de selectie op te heffen

#### **Ctrl+J** om die laag te dupliceren. Geef deze laag modus: Bedekken

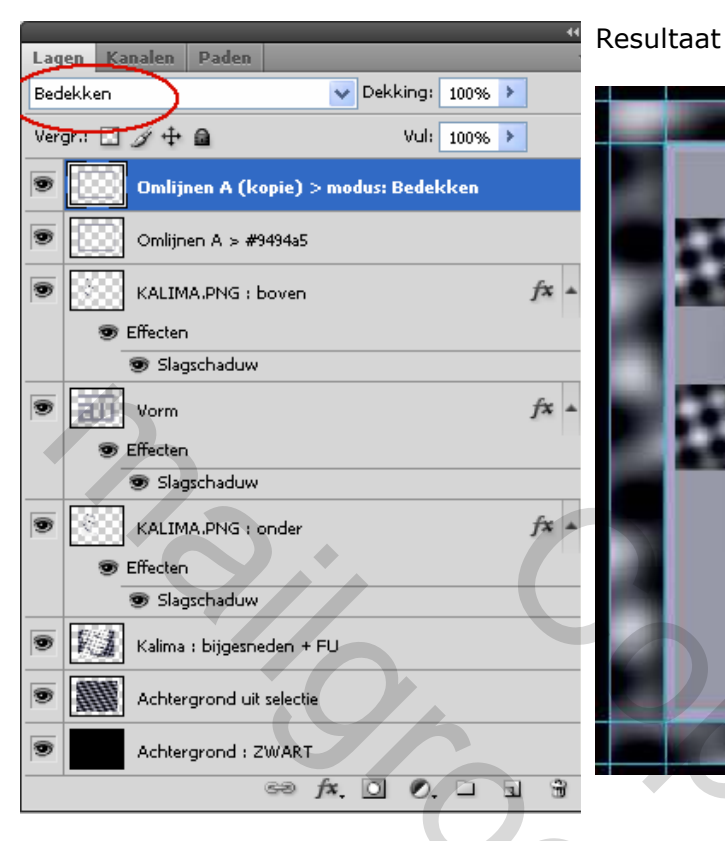

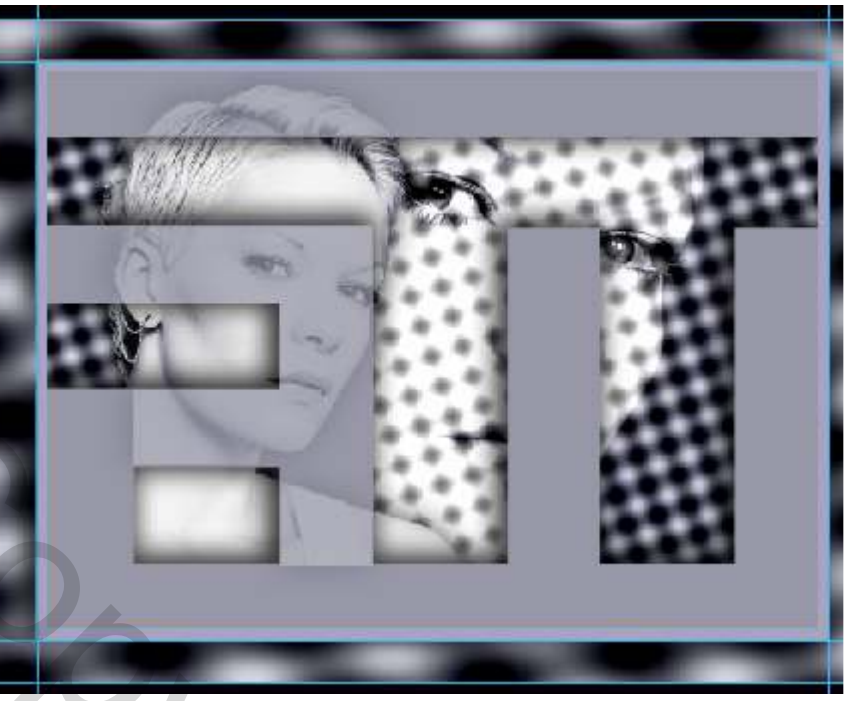

200

#### **OMLIJNEN B**

#### MENU : Laag > Nieuw > Laag (shift + Ctrl + N) of 📔 👓 🍂 🛄 🔊 🖉

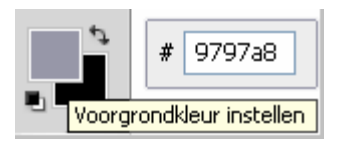

Met het Rechthoekig selectiekader 🛄 (M) een selectie maken op de **buitenste** hulplijnen

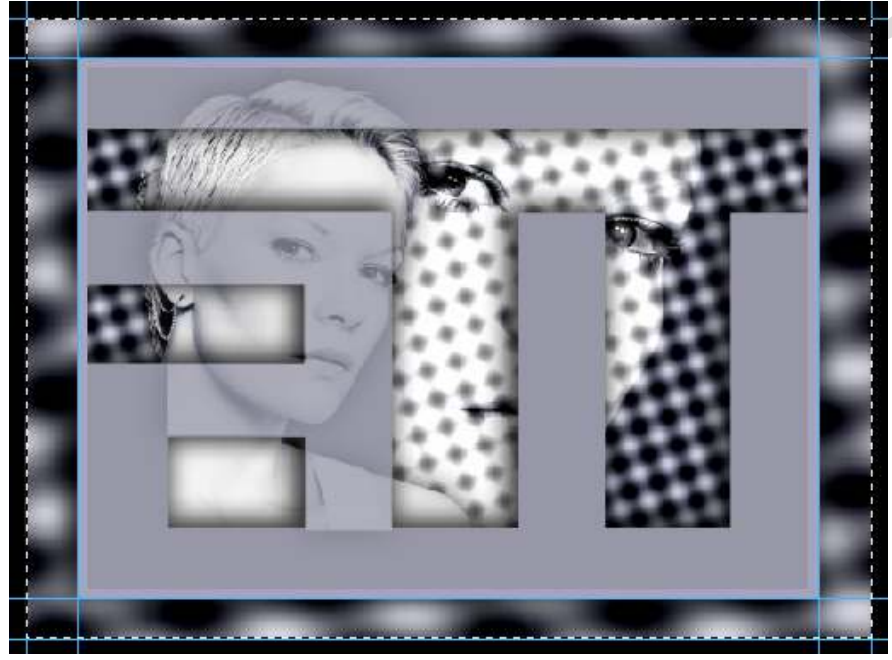

MENU : Bewerken > Omlijnen

| Omlijning                 |
|---------------------------|
| Breedte: 4 px             |
| Kleur:                    |
| Locatie                   |
| ⊙Binnen ⊙Midden(⊙Buiten ) |
| Overvloeien               |
| Modus: Normaal            |
| Dekking: 100 %            |
| Transparantie behouden    |

Ctrl+D om de selectie op te heffen

#### **OMLIJNEN C**

Gemakkelijkheidshalve plaats je eventueel nog wat extra hulplijnen op 8% van de randen

Met het Rechthoekig selectiekader [] (M) een selectie maken op die **extra** hulplijnen

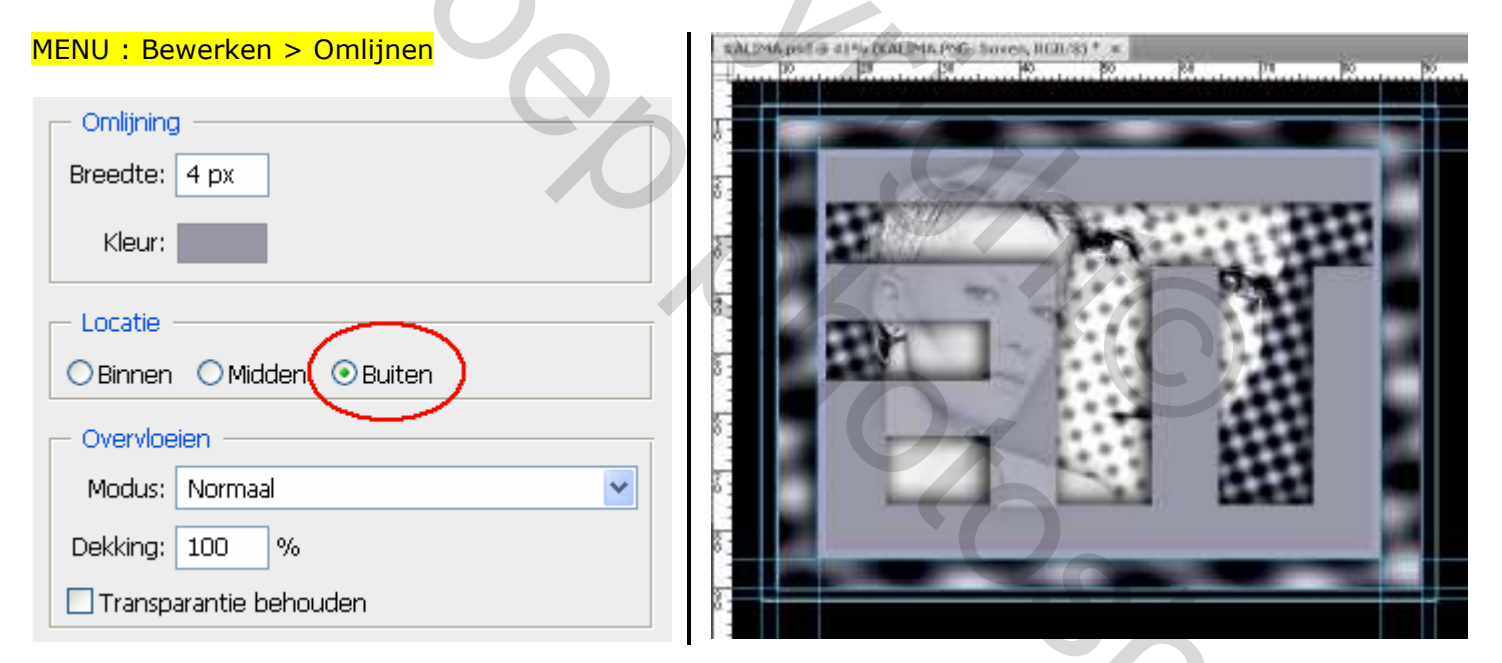

Ctrl+D om de selectie op te heffen

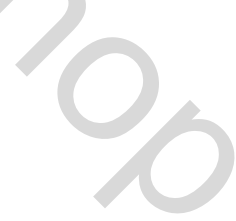

### Finaal ziet mijn lagenpalet er zo uit:

| Lagen Kanalen Paden                  |
|--------------------------------------|
| Normaal V Dekking: 100%              |
| Vergr.: 🔝 🌶 💠 📾 Vul: 100% >          |
| Omlijnen C > #9797a8                 |
| Compliment B > #9797a8               |
|                                      |
| Comijnen A (kopie) > modus: Bedekken |
| Omlijnen A > #9494a5                 |
| KALIMA.PNG : boven                   |
| Effecten                             |
| Slagschaduw                          |
| Vorm 7× •                            |
| Errecten     Slagschaduw             |
| KALIMA, PNG : onder                  |
| Effecten                             |
| 😨 Slagschaduw                        |
| Kalima : bijgesneden + FU            |
| Achtergrond uit selectie             |
| Achtergrond : ZWART                  |
|                                      |
|                                      |
|                                      |
|                                      |
|                                      |
|                                      |
|                                      |
|                                      |
|                                      |
|                                      |
|                                      |
|                                      |
|                                      |
|                                      |
|                                      |

# EINDRESULTAAT

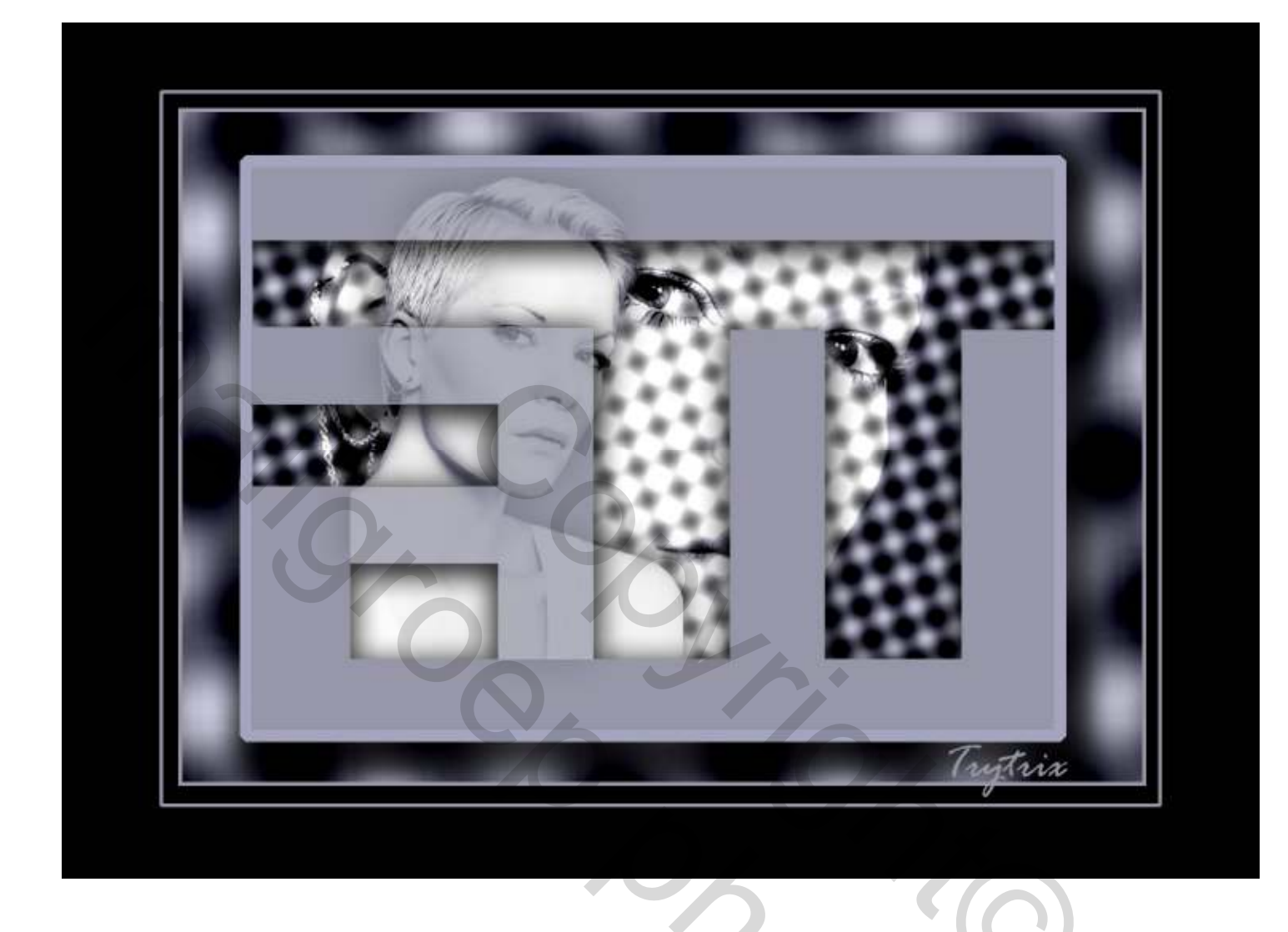

Als er nog vragen zijn dan hoor ik het wel ....

Groetjes, **Trytrix** 

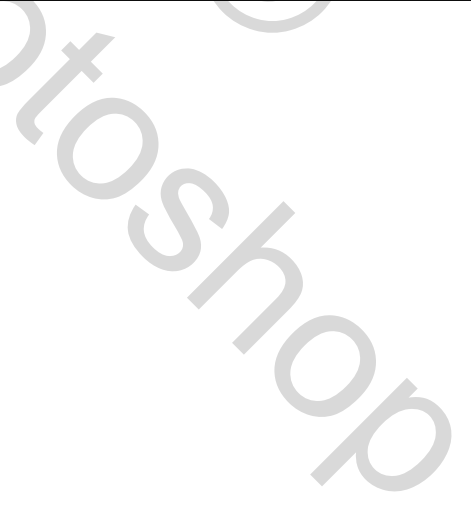